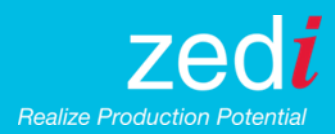

## Zedi SilverJack Featured Function: How to Display Multiple Pump Cards on Zedi Access

**Multiple Pump Cards** is a Zedi Access function that allows you to display multiple surface and downhole cards from specific dates and times on one screen. This function is available on all Zedi SilverJack 6000 (SJ6000) and Zedi SilverJack 8000 (SJ8000) products as well as cards from other types of pump off controllers connected to Zedi Access (e.g. Lufkin SAM Controllers). The following steps show you how to select and display multiple cards on the Zedi Access Live Data Screens. If you do not see a downhole card on your Live Data Screens, contact your Zedi Field Technician to arrange a SilverJack controller firmware upgrade.

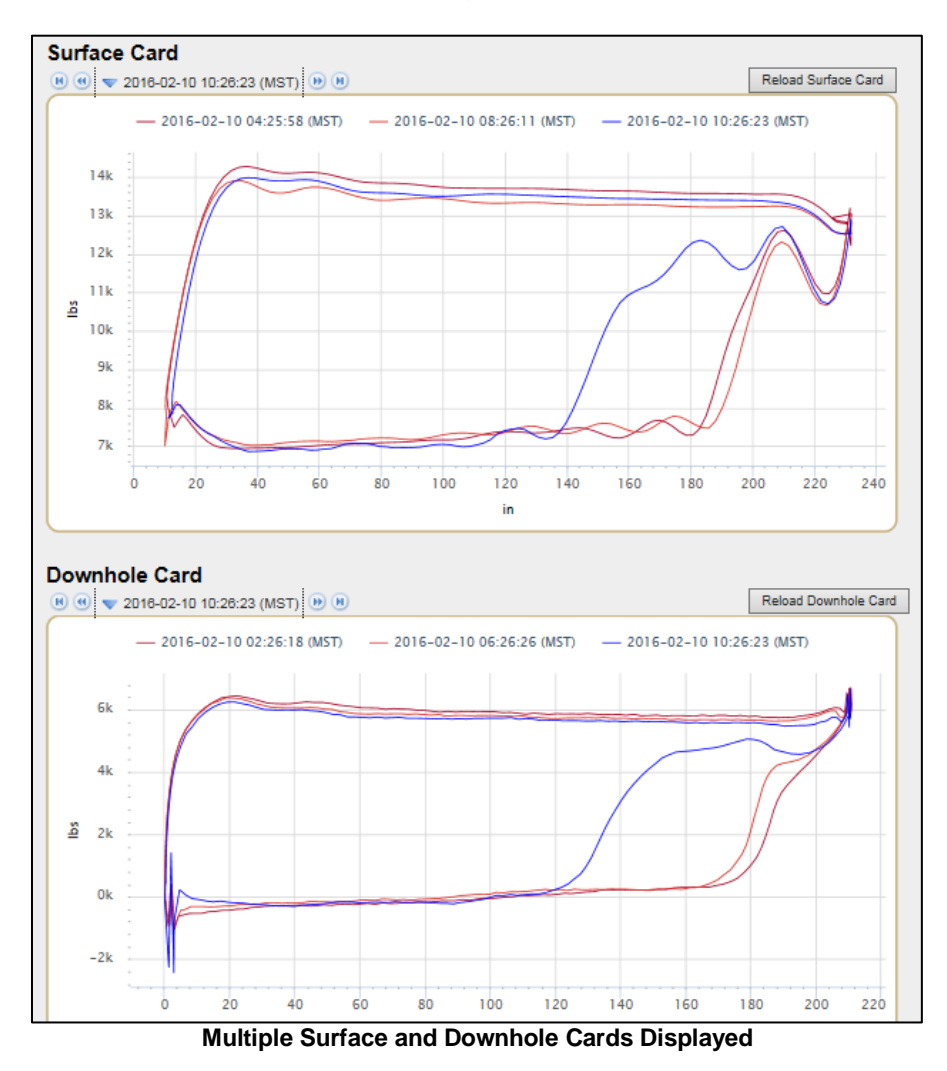

1. On the main SilverJack Status Screen, click **Cards**. This takes you to the Card Screen, which shows you the current surface and downhole pump cards.

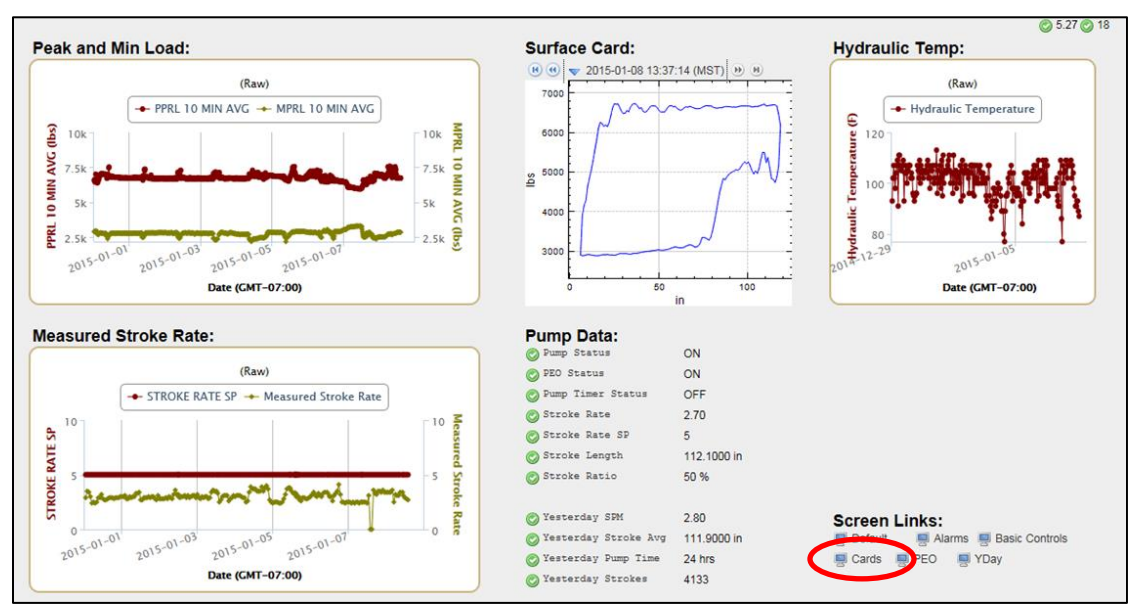

**Click Cards on Status Screen** 

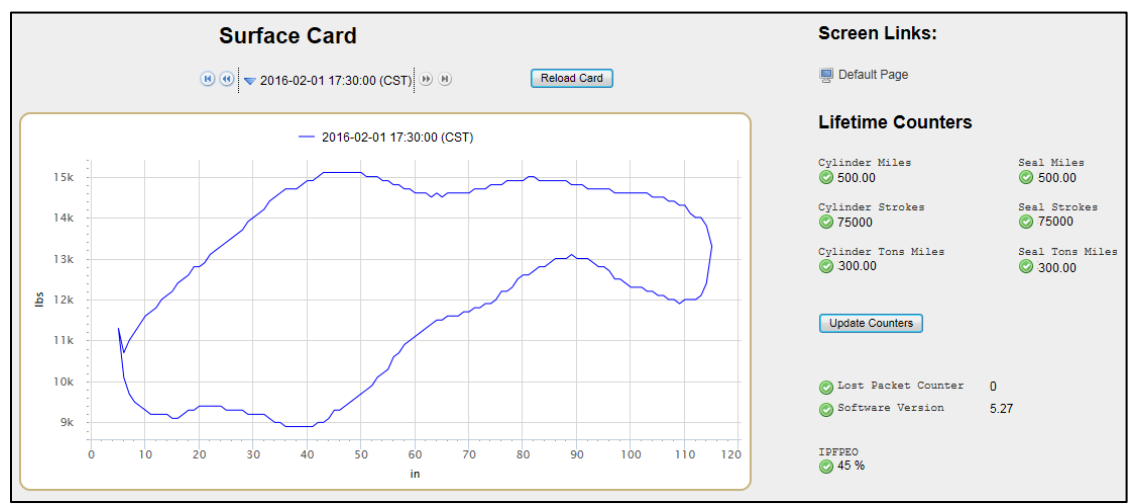

Card Screen with Current Surface Card

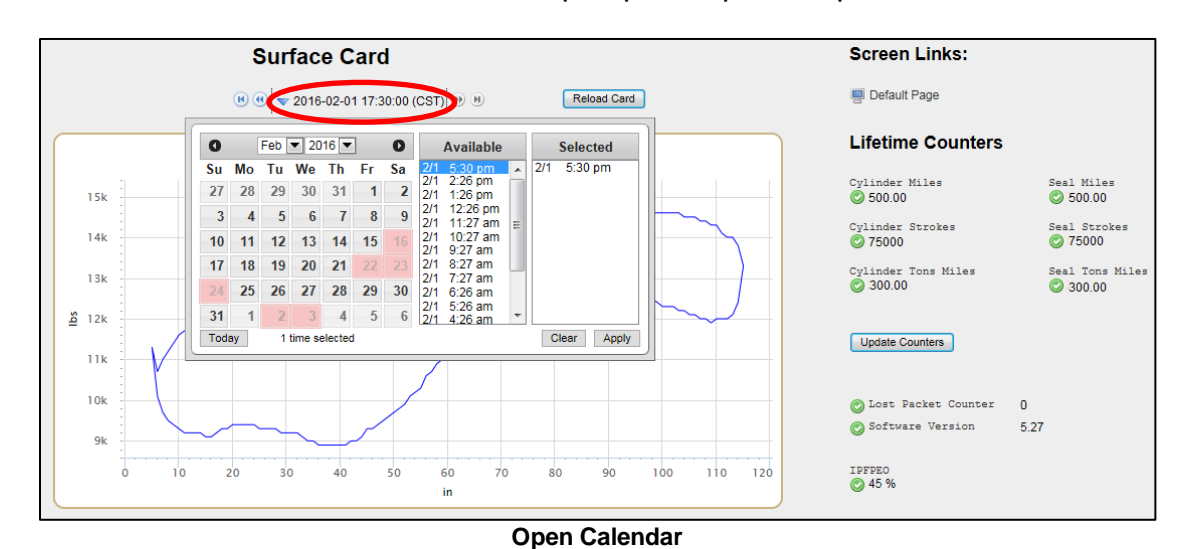

2. Click on the date and time above the pump card plot to open the calendar.

3. Click **Clear** to remove the current card being displayed on the screen. If you would like to keep the current card displayed on the screen, do not click **Clear**.

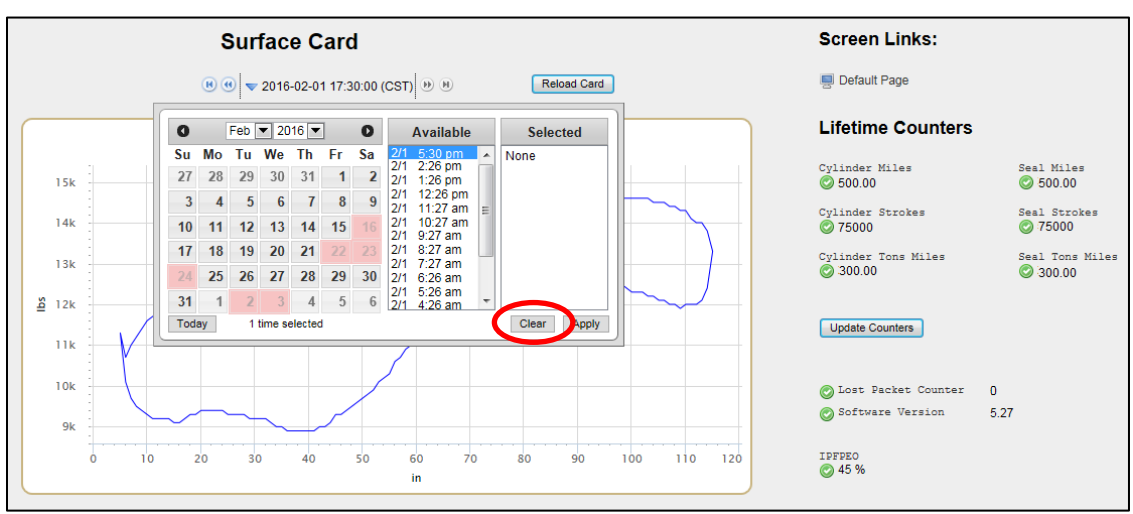

**Clear Current Card** 

4. Using the calendar, click on a specific **date** and **time** of the card you would like to display. The date and time will appear in the Selected window.

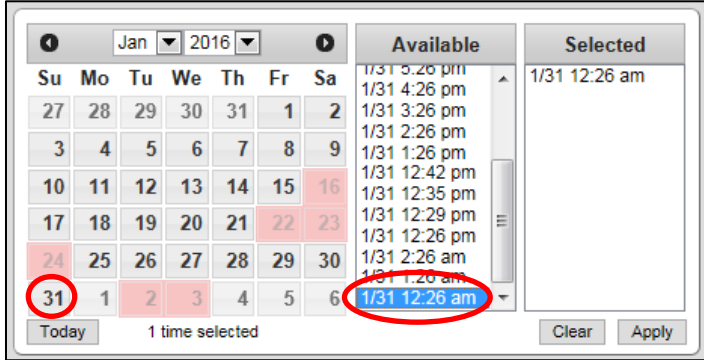

Select Date and Time of Surface Card

5. Using the calendar, click on other specific **dates** and **times** to display their cards. The dates and times will appear in the Selected window along with your original selection. You may display cards from specific **times** on multiple **dates** as seen in the figure below.

| 0    | [  | Jan [ | ▼ 20    | 16 🔻   | ]  | 0  | Available                      | Selected                       |  |  |
|------|----|-------|---------|--------|----|----|--------------------------------|--------------------------------|--|--|
| Su   | Мо | Tu    | We      | Th     | Fr | Sa | 1/31 11:26 pm                  | 1/31 12:42 pm                  |  |  |
| 27   | 28 | 29    | 30      | 31     | 1  | 2  | 1/31 9:26 pm                   | 1/29 11:26 am<br>1/28 12:26 pm |  |  |
| 3    | 4  | 5     | 6       | 7      | 8  | 9  | 1/31 8:26 pm<br>1/31 7:26 pm ≡ |                                |  |  |
| 10   | 11 | 12    | 13      | 14     | 15 | 16 | 1/31 6:26 pm                   |                                |  |  |
| 17   | 18 | 19    | 20      | 21     | 22 | 23 | 1/31 4:26 pm                   |                                |  |  |
| 24   | 25 | 26    | 27      | 28     | 29 | 30 | 1/31 3:26 pm<br>1/31 2:26 pm   |                                |  |  |
| 31   | 1  | 2     | 3       | 4      | 5  | 6  | 1/31 1:26 pm<br>1/31 12:42 pm  |                                |  |  |
| Toda | ау | 31    | times s | electe | d  |    |                                | Clear Apply                    |  |  |

Selecting Specific Times on Multiple Dates

To select multiple **times** from a single **date**, press and hold **Control** or **Shift** and click on the **times** you would like to display as seen in the figure below.

| 0    | Ŀ  | Jan | ▼ 20   | 16 💌   |    | Available | Selected                                                          |   |                                |  |  |
|------|----|-----|--------|--------|----|-----------|-------------------------------------------------------------------|---|--------------------------------|--|--|
| Su   | Мо | Tu  | We     | Th     | Fr | Sa        | 1/29 6:26 pm<br>1/29 5:26 pm                                      | * | 1/31 12:42 pm                  |  |  |
| 27   | 28 | 29  | 30     | 31     | 1  | 2         | 1/29 4:26 pm                                                      |   | 1/29 12:10 pm<br>1/29 11:51 am |  |  |
| 3    | 4  | - 5 | 6      | - 7    | 8  | 9         | 1/29 3:26 pm                                                      | _ | 1/29 11:48 am<br>1/29 11:26 am |  |  |
| 10   | 11 | 12  | 13     | 14     | 15 | 16        | 1/29 1:26 pm<br>1/29 12:35 pm<br>1/29 12:20 pm =<br>1/29 12:16 pm |   |                                |  |  |
| 17   | 18 | 19  | 20     | 21     | 22 | 23        |                                                                   |   |                                |  |  |
| 24   | 25 | 26  | 27     | 28     | 29 | 30        | 1/29 11:51 am                                                     |   |                                |  |  |
| 31   | 1  | 2   | 3      | 4      | 5  | 8         | 1/29 11:48 am<br>1/29 11:26 am                                    | / |                                |  |  |
| Toda | ву | 51  | imes s | electe | d  |           |                                                                   |   | Clear App                      |  |  |

Selecting Multiple Times on One Date

To remove a specific time that you had selected, double click on the **time** in the Selected window.

| 0                      |    | Jan [ | ▼ 20 | 16 🔻 | ]  | 0  | Available Selected                                       |
|------------------------|----|-------|------|------|----|----|----------------------------------------------------------|
| Su                     | Мо | Tu    | We   | Th   | Fr | Sa | 1/29 5:26 pm 1/31 12:42 pm                               |
| 27                     | 28 | 29    | 30   | 31   | 1  | 2  | 1/29 4:26 pm 1/29 12:16 pm 1/29 12:16 pm                 |
| 3                      | 4  | - 5   | 6    | 7    | 8  | 9  | 1/29 3:26 pm 1/29 11:48 am<br>1/29 2:26 pm 1/29 11:26 am |
| 10                     | 11 | 12    | 13   | 14   | 15 | 16 | 1/29 1:26 pm<br>1/29 12:35 pm                            |
| 17                     | 18 | 19    | 20   | 21   | 22 | 23 | 1/29 12:26 pm ≡                                          |
| 24                     | 25 | 26    | 27   | 28   | 29 | 30 | 1/29 11:51 am                                            |
| 31                     | 1  | 2     | 3    | 4    | 5  | 6  | 1/29 11:48 am                                            |
| Today 5 times selected |    |       |      |      |    |    | Clear Apply                                              |

Removing a Time from the Selected Window

If you are using Zedi Access on an iPad, press the "…" (ellipsis) in the Available window and select the **times** you would like to display as seen in the figure below.

|                    | ×   | / -  | Zeo        | JI SC       | 2/1          | 10 4: | 32 p | m       |          |        | × –                              |    |  |
|--------------------|-----|------|------------|-------------|--------------|-------|------|---------|----------|--------|----------------------------------|----|--|
| ttps://www.zediacc |     |      |            |             | 2/10 4:27 pm |       |      |         |          |        |                                  |    |  |
|                    |     |      |            |             | 2/1          | 10 2: | 26 p | m       |          |        | ~                                |    |  |
|                    |     |      |            |             | 2/1          | 10 12 | 2:26 | pm      |          |        |                                  |    |  |
|                    |     |      |            |             | 2/1          | 10 11 | :59  | am      |          |        |                                  |    |  |
| 27                 | .22 | X 03 | 3-Ca       | ards        | 2/1          | 10 10 | ):26 | am      |          |        | <ul> <li>Intersection</li> </ul> | sh |  |
|                    |     |      |            |             | 2/1          | 10 8: | 26 a | m       |          |        | enc                              | e  |  |
|                    |     | S    | urfa<br>() | <b>ce</b> 1 | 2/1          | 0 6:  | 26 a | m       |          |        |                                  |    |  |
| ſ                  | 0   | F    | eb k       | 2 2         | 2/1          | 0 4:  | 26 a | m       | 316      | Select | eu                               | 1  |  |
|                    | Su  | Мо   | Tu         | We          | Th           | Fr    | Sa   |         | 7        |        |                                  |    |  |
|                    | 31  |      |            | 3           | 4            | 5     | 6    |         |          |        |                                  |    |  |
|                    | 7   | 8    | 9          | 10          |              |       |      |         |          |        |                                  |    |  |
|                    | 14  |      |            |             |              |       |      | 3 Items |          | Items  |                                  |    |  |
|                    |     |      |            |             |              |       |      |         |          |        |                                  |    |  |
|                    |     |      | 1          | 2           | 3            | 4     | 5    |         |          |        |                                  | 1  |  |
| [                  | Too | iay  |            | 3 time      | s sele       | cted  |      |         | <b>U</b> | Clear  | Apply                            |    |  |

Selecting Multiple Times on an iPad

6. When you have selected all the cards you would like to display, click **Apply**. See the figures below.

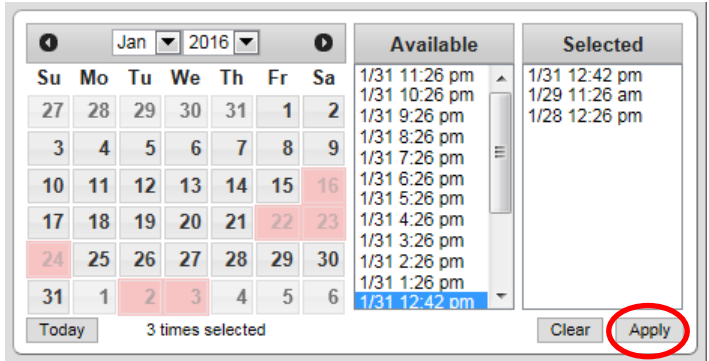

**Selecting Specific Times on Multiple Dates** 

Each card you selected is displayed on the Card screen and the Status screen. Each card is color coded with a legend at the top of the graph. The most recent card you selected is always colored blue as seen in the figure below.

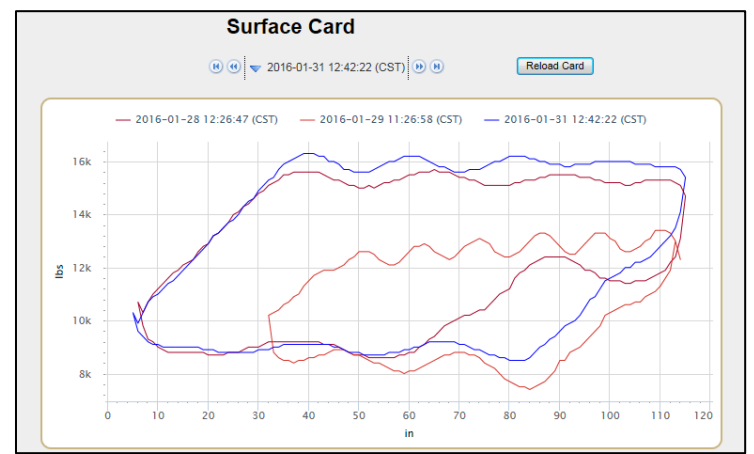

Multiple Surface Cards with Color Coded Legend

If your SilverJack is configured for both surface and downhole cards, multiple surface and downhole cards will be displayed on the Card screen and Status screen as seen in the figure below.

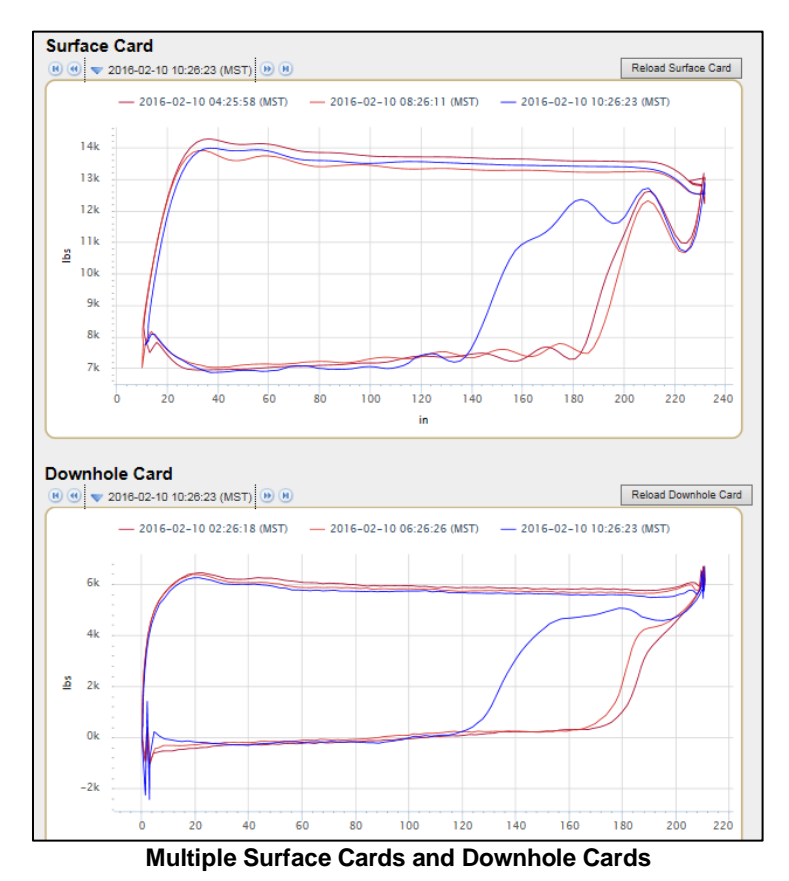

7. Click on the legend to hide or unhide specific cards you displayed.

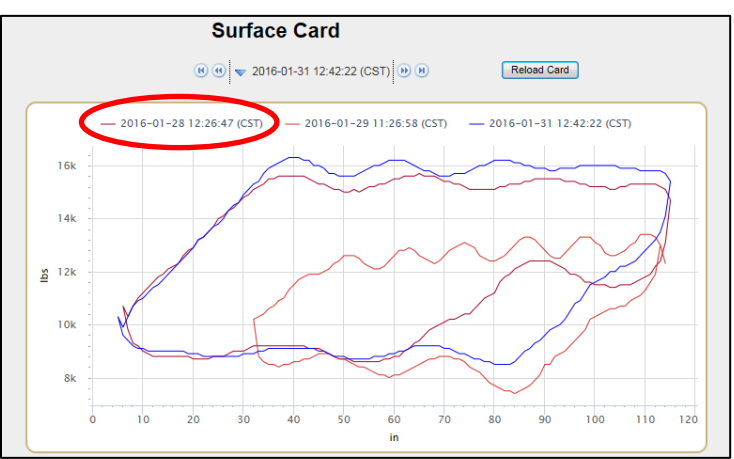

Multiple Surface Cards with Color Coded Legend

8. To return to the current surface card, click on the **date and time**, click **Clear** and click **Apply**.

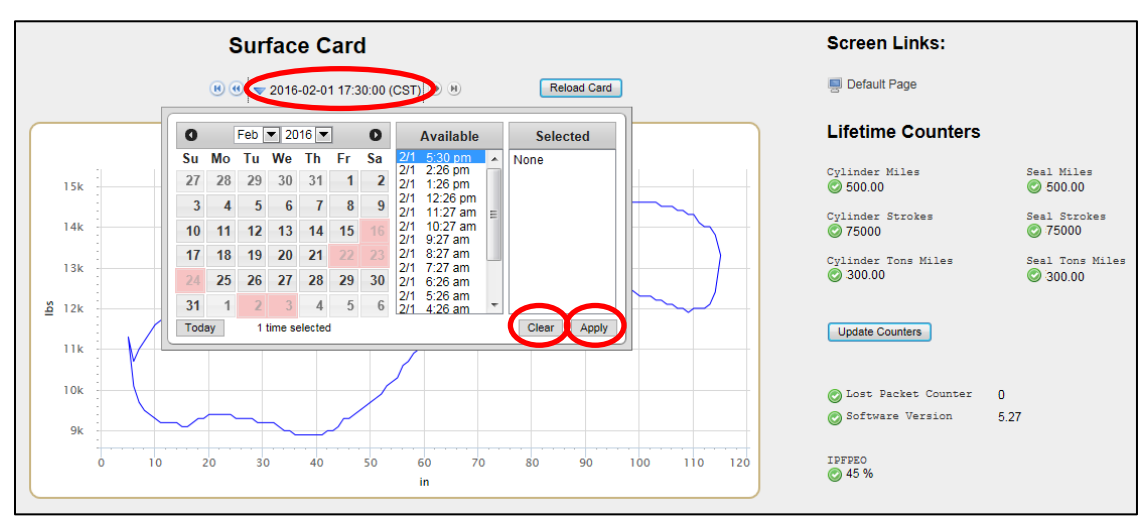

Clear Selected to Return to Current Surface Card